**ตุลาคม 2561** 

ปรับปรุง 20 ธันวาคม 2562

# คู่มือการใช้งาน

## โปรแกรมอ่านข้อมูลรายการบุคคล จากบัตรประจำตัวประชาชน

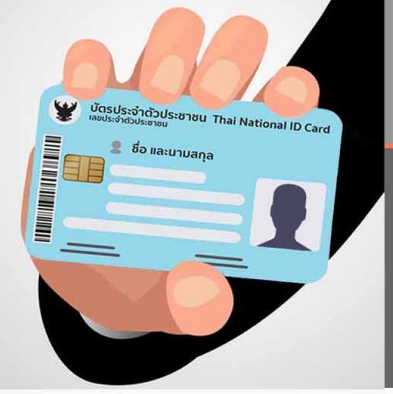

ໂດຍ..

กลุ่มฐานข้อมูลสารสนเทส สุนย์เทลโนโลยีสารสนเทสและการสื่อสาร กรมพัฒนาที่ดิน

#### คำนำ

คณะรัฐมนตรี มีมติเมื่อวันที่ 15 มีนาคม 2559 เห็นชอบในหลักการให้ทุกส่วนราชการและหน่วยงาน ของรัฐ ดำเนินการตามแนวทางการบูรณาการฐานข้อมูลประชาชนและการบริการภาครัฐ โดยให้ยกเลิกการขอ สำเนาบัตรประจำตัวประชาชนจากผู้ขอรับบริการ และให้ส่วนราชการจัดทำฐานข้อมูลประชาชนของตนเอง ตามอำนาจหน้าที่ โดยใช้เลขประจำตัวประชาชน 13 หลัก เป็นดัชนีเชื่อมโยงกับฐานข้อมูลประชาชนของตนอง กรมการปกครอง พร้อมจัดทำระบบตรวจสอบข้อมูลและปรับปรุงระบบบริการประชาชนให้รองรับการเรียกใช้ ข้อมูลจากบัตรประจำตัวประชาชนแบบอเนกประสงค์ (Smart Card) แทนการใช้สำเนาเอกสาร และที่ ประชุมคณะกรรมการขับเคลื่อนการพัฒนารัฐบาลดิจิทัล ครั้งที่ 1/2561 เมื่อวันที่ 9 มีนาคม 2561 ซึ่ง พล.อ.ประยุทธ์ จันทร์โอชา นายกรัฐมนตรี เป็นประธานในการประชุม มีมติให้หน่วยงานภาครัฐยกเลิก การเรียกสำเนาบัตรประจำตัวประชาชนจากผู้มาติดต่อราชการ โดยให้มีผลภายใน 6 เดือน

กรมพัฒนาที่ดินได้ลงนามในบันทึกข้อตกลงกับ กรมการปกครอง เมื่อวันที่ 20 มีนาคม 2561 เพื่อ ขอใช้ประโยชน์ข้อมูลทะเบียนราษฎร จำนวน 2 ฉบับ ได้แก่ บันทึกข้อตกลงว่าด้วยการขอใช้ประโยชน์ข้อมูล ทะเบียนประวัติราษฎรจากฐานข้อมูลทะเบียนกลางด้วยระบบคอมพิวเตอร์ โดยวิธีบริการข้อมูลทาง อิเล็กทรอนิกส์ (Counter Service) และข้อตกลงว่าด้วยการขอใช้โปรแกรมสำหรับอ่านข้อมูลจากบัตร ประจำตัวประชาชน โดยกรมพัฒนาที่ดิน มอบหมายให้ศูนย์เทคโนโลยีสารสนเทศและการสื่อสาร พัฒนา ระบบเรียกใช้งานข้อมูลจากบัตรประจำตัวประชาชนแบบอเนกประสงค์ (Smart Card) ผ่านเครื่องอ่านบัตร ประจำตัวประชาชนแบบอเนกประสงค์ (Smart Card Reader) เพื่อให้เจ้าหน้าที่ของกรมพัฒนาที่ดิน ใช้ใน การตรวจสอบและแสดงตัวตนผู้ขอรับบริการได้อย่างถูกต้อง มีประสิทธิภาพ อำนวยความสะดวกให้กับ ประชาชน และยกเลิกการใช้สำเนาบัตรประจำตัวประชาชน

โปรแกรมอ่านข้อมูลรายการบุคคลจากบัตรประจำตัวประชาชน พัฒนาขึ้นเพื่ออำนวยความสะดวก ในการให้บริการประชาชนโดยไม่ต้องเรียกสำเนาบัตรประจำตัวประชาชนจากผู้มาติดต่อหรือขอรับบริการ โดย เจ้าหน้าที่สามารถเก็บหลักฐานการติดต่อหรือขอรับบริการได้โดยการอ่านข้อมูลจากบัตรประจำตัวประชาชน และสั่งพิมพ์เอกสาร

> กลุ่มฐานข้อมูลสารสนเทศ ศูนย์เทคโนโลยีสารสนเทศและการสื่อสาร ตุลาคม 2561

### การใช้งานโปรแกรมอ่านข้อมูลรายการบุคคลจากบัตรประจำตัวประชาชน

โปรแกรมอ่านข้อมูลรายการบุคคลจากบัตรประจำตัวประชาชน ได้รับการพัฒนาเพื่ออำนวยความสะดวก ในการให้บริการประชาชนโดยไม่ต้องเรียกสำเนาบัตรประจำตัวประชาชนจากผู้ขอรับบริการ โดยเจ้าหน้าที่ สามารถเก็บหลักฐานการขอรับบริการได้โดยการอ่านข้อมูลผู้ขอรับบริการจากบัตรประจำตัวประชาชน และสั่ง พิมพ์ไว้เพื่อเป็นหลักฐานการให้บริการ

ในการใช้งานโปรแกรมอ่านข้อมูลรายการบุคคลจากบัตรประจำตัวประชาชนจำเป็นต้องมีองค์ประกอบ ดังนี้

- 1. เครื่องคอมพิวเตอร์ที่ใช้ระบบปฏิบัติการ Windows
- เครื่องอ่านบัตรประจำตัวประชาชนแบบอเนกประสงค์ (Smart Card Reader)
- เครื่องพิมพ์
- 4. โปรแกรมสำหรับอ่านข้อมูลจากบัตรประจำตัวประชาชน

#### การดาวน์โหลดและติดตั้งโปรแกรม

 เข้าสู่หน้าเว็บไซต์ Intranet ของกรมพัฒนาที่ดิน เลือกเมนู หน้าเว็บไซต์

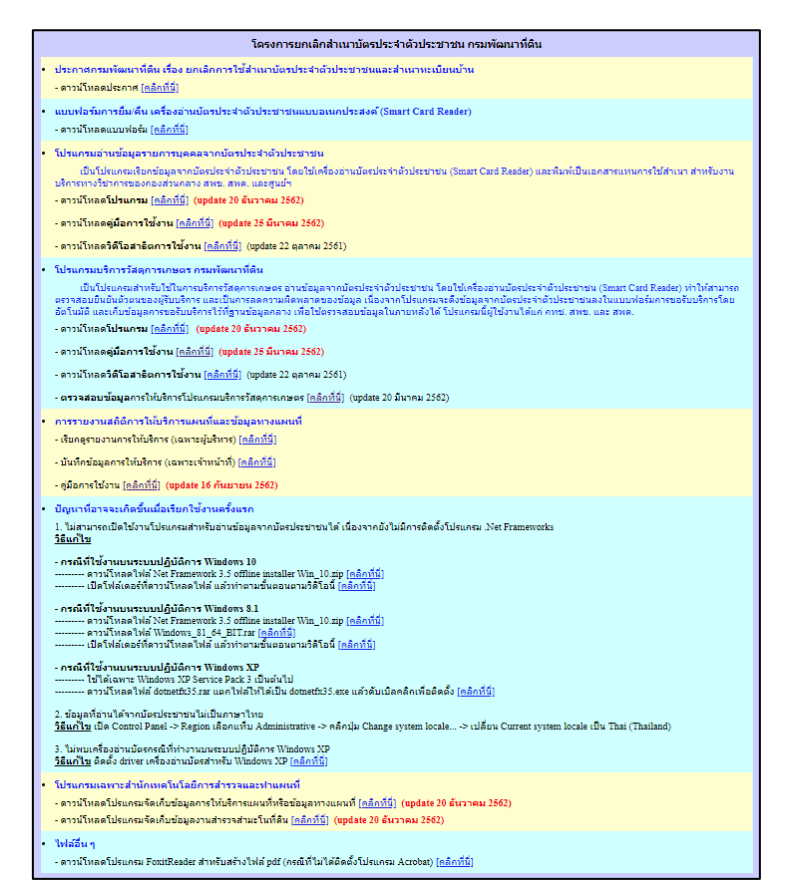

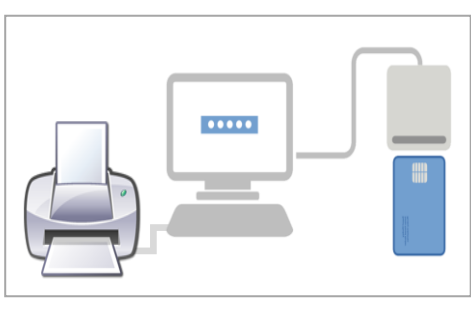

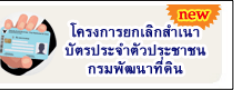

จากนั้นจะเข้าสู่

| • โปรแกรมอ่านข้อมูลรายการบุคคลจากบัตรประจำตัวประชาชน                                                                                                    |  |  |  |  |  |  |  |  |
|----------------------------------------------------------------------------------------------------|--|--|--|--|--|--|--|--|
| เป็นโปรแกรมเรียกข้อมูลจากบัตรประจำด้วประชาชน โดยใช้เครื่องอ่านบัตรประจำดัวประชาชน (Smart Card Reader) และพิมพ์เป็นเอกสารแทนการใช้สำเนา สำหรับงานบริการทาง<br>วิชาการของกองส่วนกลาง สพข. และชุนย์ฯ<br>- ดาวนโหลด <b>ดู่มือการใช้งาน [คธิกที่นี่] (update 20 ธันวาคม 2562)</b><br>- ดาวนโหลด <b>ดู่มือการใช้งาน [คธิกที่นี่] (update 25 มีนาคม 2562)</b><br>- ดาวนโหลด <b>วิดีโอสาธิดการใช้งาน [คธิกที่นี่]</b> (update 22 ตุลาคม 2561) |  |  |  |  |  |  |  |  |

2. ที่ส่วนของ โปรแกรมอ่านข้อมูลรายการบุคคลจากบัตรประจำตัวประชาชน เลือก ดาวน์โหลด โปรแกรม หรือสามารถดาวน์โหลดโปรแกรมที่ http://sql.ldd.go.th/ServiceMap/ServiceBasic
 20191220.rar

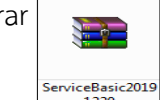

ภายในไฟล์ ServiceBasic20191220.rar ประกอบด้วยโฟล์เดอร์ชื่อ ServiceBasic20191220 ให้คลิกปุ่ม
 Extract To และเลือกโฟลเดอร์ที่จะจัดเก็บโปรแกรมตามต้องการ

| ServiceBasic20191220.rar - WinRAR                                                                                                    |                                                                           |        |        |            |           |         |            |          |       |  |
|----------------------------------------------------------------------------------------------------|---------------------------------------------------------------------------|--------|--------|------------|-----------|---------|------------|----------|-------|--|
| File Commands Tools Favorites Options Help                                                                                                    |                                                                           |        |        |            |           |         |            |          |       |  |
| Add Extract To                                                                                                    | ist View Delete                                                           | Find V | Wizard | Info       | VirusScan | Comment | Protect    | ↑<br>SFX |       |  |
| ServiceBasic201                                                                                                    | 🗈 ServiceBasic20191220.rar - RAR archive, unpacked size 1,377,024 bytes 🔹 |        |        |            |           |         |            |          |       |  |
| Name                                                                                                    | Size                                                                      | Packed | Туре   |            |           | Mo      | dified     |          | CRC32 |  |
| Jan 1997 - 1997 - 1997 |                                                                           |        | Folder |            |           |         |            |          |       |  |
| 퉬 ServiceBasic20191220                                                                                                    | erviceBasic20191220 Folder                                                |        |        |            |           | 20/     | 12/2562 11 | :04      |       |  |
|                                                                                                    |                                                                           |        |        |            |           |         |            |          |       |  |
|                                                                                                    |                                                                           |        |        |            |           |         |            |          |       |  |
| 🖂 🗝 🖂                                                                                                    |                                                                           |        |        | Total 1 fo | older     |         |            |          | H     |  |

4. ภายในโฟลเดอร์ ServiceBasic20191220 ประกอบด้วย 4 ไฟล์

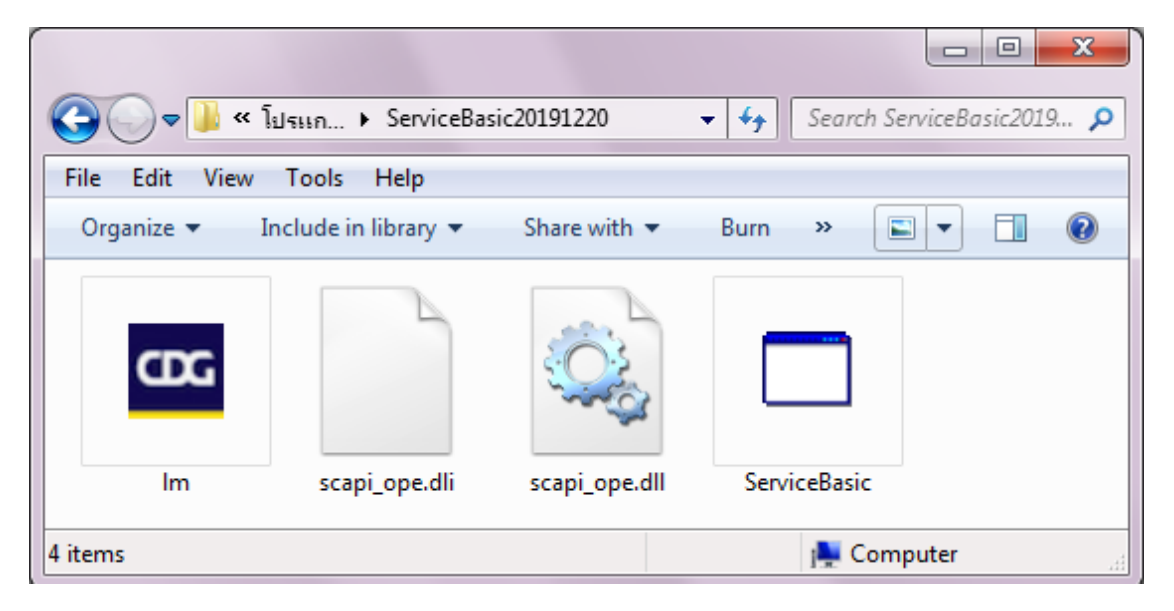

#### ขั้นตอนการใช้งานโปรแกรม

ก่อนใช้งานโปรแกรมต้องทำการติดตั้งเครื่องอ่านบัตรประจำตัวประชาชนแบบอเนกประสงค์ (Smart Card Reader) และเครื่องพิมพ์ กับเครื่องคอมพิวเตอร์ให้เรียบร้อยก่อน

1. ให้เปิดโฟลเดอร์ ServiceBasic20191220 และดับเบิลคลิกไฟล์ ServiceBasic.exe เพื่อเรียกใช้งาน โปรแกรม

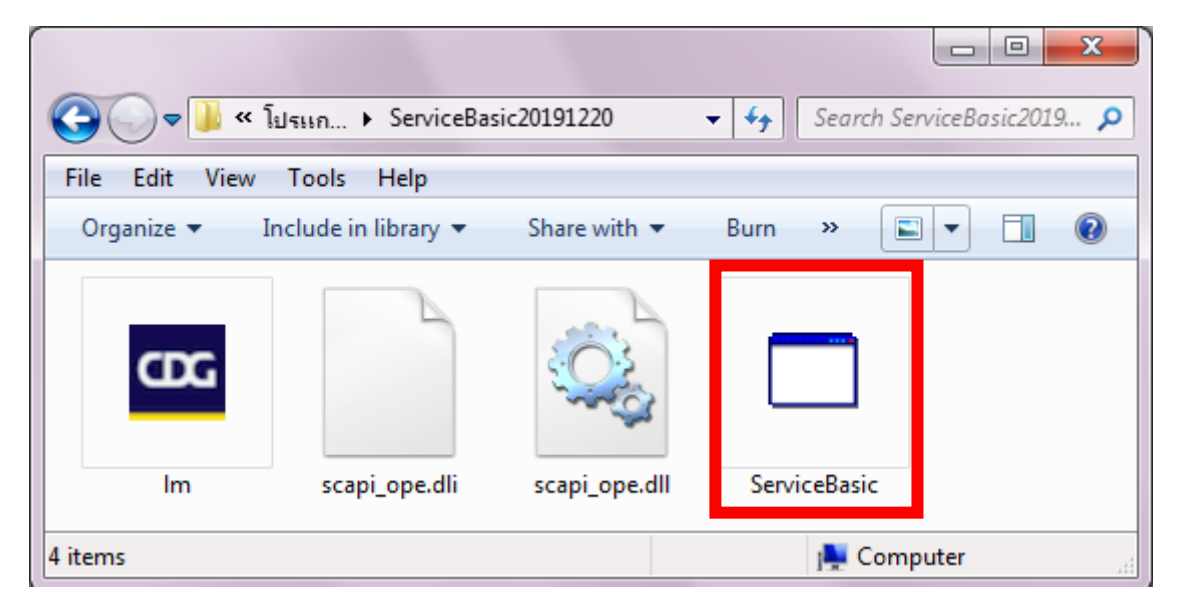

2. เมื่อเรียกใช้งานโปรแกรมแล้วจะปรากฏหน้าจอดังนี้

| โปรแกรมอ่านข้อมูลรายการบุคคลจากบัตรประชำตัวประชาชน |                            |
|----------------------------------------------------|----------------------------|
| v. 180dt                                           |                            |
| 🔊 ข้อมูลรายการบุคคลจากบัตรประจำตัวประชาชน          |                            |
| 🐨 เพื่อติดต่อราชการกับกรมพัฒนาที่ดิน               |                            |
|                                                    | แสดงรายชื่อเครื่องอ่านบัตร |
| เลขประจำดวประชาชน                                  |                            |
| ช่อ - สกุล (TH)                                    |                            |
| ชื่อ - สกุล (EN)                                   | เลือกเครื่องอ่านบัตร       |
| วันเดือนปีเกิด                                     |                            |
| LINK!                                              | อ่านข้อมูลจากบัตร          |
| ที่อยู่                                            | ยกเลิก/เปลี่ยนบัตรใบใหม่   |
|                                                    |                            |
|                                                    |                            |
| วันที่ออกบัตร                                      |                            |
| วันที่บัดรหมดอายุ                                  | 74747454                   |
|                                                    | ענאראבי                    |
| 9.7.1.1.                                           | พิมพ์                      |
| עראו אנו                                           |                            |
|                                                    |                            |
|                                                    |                            |
|                                                    | คู่มือการใช้งาน            |
| (ลงชื่อ)                                           |                            |
| ()                                                 |                            |
| (ต่านหน่ง)                                         | ออก                        |
| เจ้าหน้าที่ผู้อ่านข้อมูลจากบัตรประจำตัวประชาชน     |                            |
| วันที่ขอรับบริการ                                  | I                          |

 คลิกปุ่ม "แสดงรายชื่อเครื่องอ่านบัตร" **1** เพื่อตรวจสอบว่ามีเครื่องอ่านบัตรประจำตัวประชาชน ติดตั้งอยู่กับเครื่องคอมพิวเตอร์หรือไม่ หากมีการติดตั้งแล้ว โปรแกรมจะแสดงชื่อรุ่นของเครื่องอ่านในกล่อง ข้อความที่อยู่ใต้ปุ่ม "แสดงรายชื่อเครื่องอ่านบัตร" **2** ดังภาพ แต่หากยังไม่มีการติดตั้งเครื่องอ่านบัตร ประจำตัวประชาชน กล่องข้อความจะไม่แสดงข้อมูลใด ๆ

| โปรแกรมอ่านข้อมูลรายการบุคคลจากบัตรประชาชน |                                        |                             |                            |  |  |  |  |
|--------------------------------------------|----------------------------------------|-----------------------------|----------------------------|--|--|--|--|
|                                            |                                        | v. 18OctB                   |                            |  |  |  |  |
|                                            | ข้อมูลรายการบุคคลจากบัตรประจำตัว       | ประชาชน                     |                            |  |  |  |  |
|                                            | เพื่อติดต่อราชการกับกรมพัฒนาที่        | ดิน                         |                            |  |  |  |  |
|                                            | เลขประจำตัวประชาชน                     | 0                           | แสดงรายชื่อเครื่องอ่านบัตร |  |  |  |  |
|                                            | ชื่อ - สกุล (TH)                       | 2                           |                            |  |  |  |  |
|                                            | ชื่อ - สกล (EN)                        | U                           |                            |  |  |  |  |
|                                            | วันเดือนปีเกิด                         |                             | เลือกเครื่องอ่านบัตร       |  |  |  |  |
|                                            | เพศ                                    |                             | อ่านข้อมูลจากบัตร          |  |  |  |  |
|                                            | ที่อยู่                                |                             | ยกเลิก/เปลี่ยนบัตรใบใหม่   |  |  |  |  |
|                                            | วันที่ออกบัตร<br>วันที่บัตรหมดอายุ     |                             | ใช้สำหรับ                  |  |  |  |  |
|                                            |                                        |                             |                            |  |  |  |  |
| ใช้สำหรับ                                  |                                        |                             | พิมพ์                      |  |  |  |  |
|                                            |                                        |                             | ด่มีอการให้งาน             |  |  |  |  |
|                                            |                                        |                             |                            |  |  |  |  |
|                                            | (ลงชื่อ)                               |                             |                            |  |  |  |  |
|                                            | (                                      | )                           | aan                        |  |  |  |  |
|                                            | (ดำแหน่ง)                              | ·····                       |                            |  |  |  |  |
|                                            | เจาหนาทผู้อานข่อมูลจากบ<br>วันที่ขอรับ | มตรบระจาตวบระชาชน<br>บริการ |                            |  |  |  |  |
|                                            | 16.0011                                |                             |                            |  |  |  |  |

4. คลิกเลือกชื่อรุ่นของเครื่องอ่านบัตรประจำตัวประชาชนที่ต้องการใช้งาน จากนั้นให้เสียบบัตร
 ประจำตัวประชาชน ของผู้ขอรับบริการลงในเครื่องอ่านบัตรประจำตัวประชาชนที่เลือกไว้แล้วคลิกปุ่ม "เลือก
 เครื่องอ่านบัตร" 3

| โปรแกรมอ่านข้อมูลรายการบุคคลจากบัตรประชำตัวประชาชน                                                                                                    |                                                                                                    |
|----------------------------------------------------------------------------------------------------|----------------------------------------------------------------------------------------------------|
| ข้อมูลรายการบุคคลจากบัตรประจำตัวประชาชน<br>เพื่อติดต่อราชการกับกรมพัฒนาที่ดิน<br>แลขประจำดัวประชาชน<br>ชื่อ - สกุล (TH)<br>ชื่อ - สกุล (EN)<br>วันเดือนปีเกิด<br>เพศ<br>ที่อยู่ | v. 180ctB<br>แสดงรายชื่อเครื่องอ่านบัตร<br>Feitian SCR301 0<br>เลือกเครื่องอ่านบัตร<br>อ่านข้อมูลจากบัตร<br>ยกเล็ก/เปลี่ยนบัตรใบใหม่ |

5. ในกรณีที่ไม่ได้เสียบบัตรประจำตัวประชาชน หรือเครื่องอ่านไม่สามารถอ่านข้อมูลจากบัตรได้ จะมี ข้อความแจ้งให้ทราบว่า "[ชื่อเครื่องอ่านข้อมูลบัตรประจำตัวประชาชน]: Card not found" **4** 

| โปรแกรมอ่านข้อมูลรายการบุคคลจากบัตรประชำตัวประชาชน                                                                                                    |                                                                                                    |
|----------------------------------------------------------------------------------------------------|----------------------------------------------------------------------------------------------------|
| ข้อมูลรายการบุคคลจากบัตรประจำตัวประชาชน<br>เพื่อติดต่อราชการกับกรมพัฒนาที่ดิน<br>แลขประจำดัวประชาชน<br>ชื่อ - สกุล (TH)<br>ชื่อ - สกุล (EN)<br>วันเดือนปีเกิด 4<br>เพศ<br>หือยู่ | v. 180ct8<br>แสดงรายชื่อเครื่องอ่านบัตร<br>Feitian SCR301 0<br>Feitian SCR301 0: Card not found<br>อานขอมูลจากบตร<br>ยกเล็ก/เปลี่ยนบัตรใบใหม่ |

 หากตรวจสอบแล้วไม่พบความผิดพลาด จะมีข้อความแจ้งให้ทราบว่า "[ชื่อเครื่องอ่านบัตรประจำตัว ประชาชน]: พร้อมใช้งาน" 5

| โปรแกรมอ่านข้อมูลรายการบุคคลจากบัตรประจำตัวประชาชน                                                                                                    |                                                                                                    |  |  |  |  |  |  |  |  |
|----------------------------------------------------------------------------------------------------|----------------------------------------------------------------------------------------------------|--|--|--|--|--|--|--|--|
| <ul> <li>ง. 18</li> <li>ข้อมูลรายการบุคคลจากบัตรประจำตัวประชาชน<br/>เพื่อติดต่อราชการกับกรมพัฒนาที่ดิน</li> <li>แลขประจำดัวประชาชน<br/>ชื่อ - สกุล (TH)<br/>ชื่อ - สกุล (EN)<br/>วันเดือนปีเกิด</li> <li>เพศ<br/>ที่อยู่</li> </ul> | iOct8<br>แสดงรายชื่อเครื่องอำนบัตร<br>Feitian SCR301 0<br>เดือนเครื่องอ่ามบัตร<br>Feitian SCR301 0: พร้อมใช้งาน<br>Feitian SCR301 0: พร้อมใช้งาน<br>อานขอมูลจากบตร<br>ยกเลิก/เปลี่ยนบัตรใบใหม่ |  |  |  |  |  |  |  |  |
|                                                                                                    |                                                                                                    |  |  |  |  |  |  |  |  |

 คลิกปุ่ม "อ่านข้อมูลจากบัตร" (พี่ออ่านข้อมูลจากบัตรประจำตัวประชาชน และรายการข้อมูลจะ แสดงบนหน้าจอ

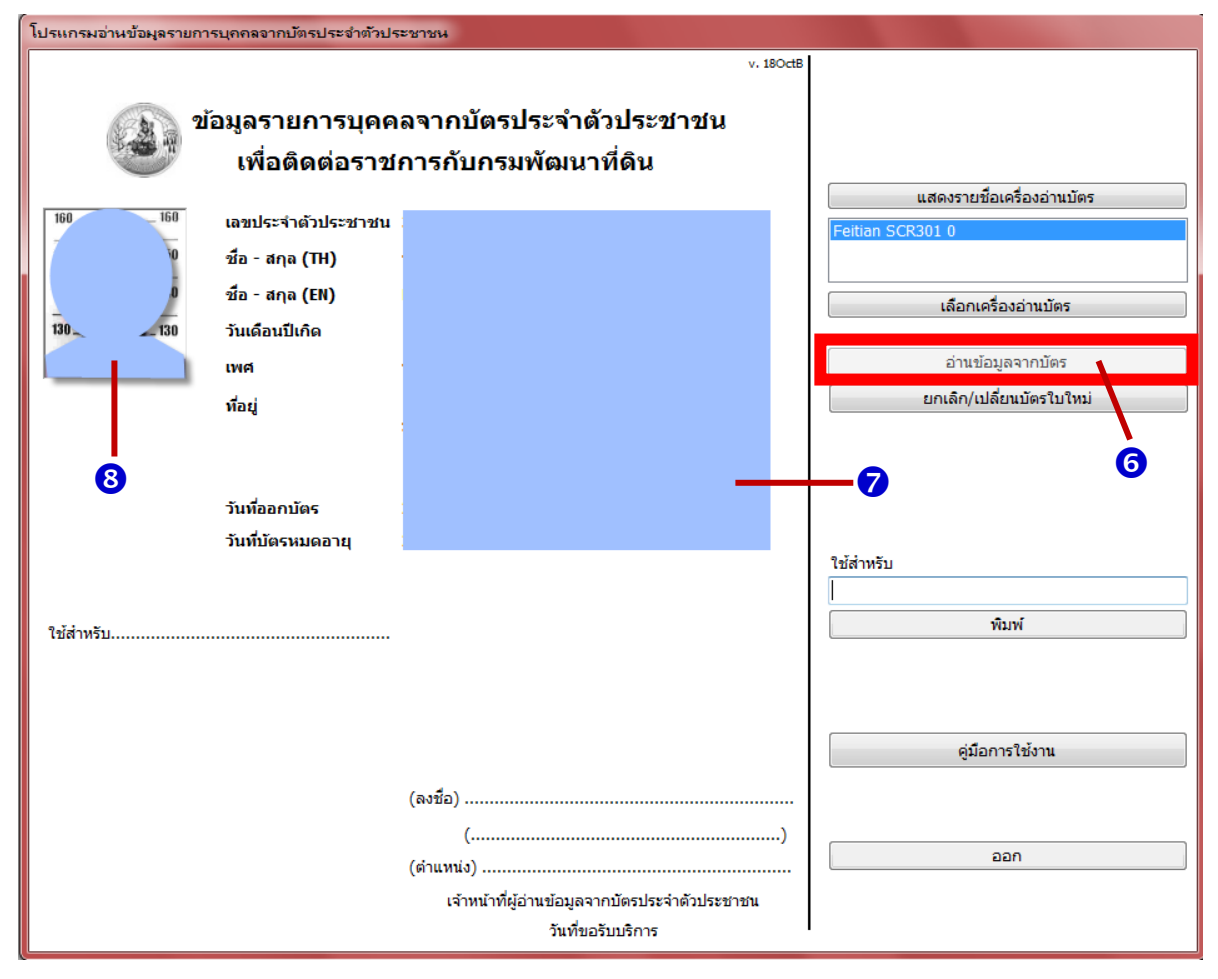

 8. ข้อมูลหน้าบัตร v และข้อมูลภาพบุคคล v จากบัตรประจำตัวประชาชนจะแสดงบนหน้าจอ ตรวจสอบว่าภาพใบหน้าที่แสดงในโปรแกรมกับภาพบนบัตรประจำตัวประชาชนเป็นบุคคลคนเดียวกับผู้ขอรับ บริการหรือไม่ หากไม่ใช่ เป็นไปได้ว่าอาจจะมีการปลอมแปลงบัตรประจำตัวประจำตัวประชาชน ให้หยุดการ ทำงานและดำเนินการแจ้งหน่วยงานที่รับผิดชอบตามความเหมาะสม

9. พิมพ์รายละเอียดว่าผู้ขอรับบริการมารับบริการใดในช่อง "ใช้สำหรับ" 9 จากนั้นให้คลิกปุ่ม "พิมพ์"
 เพื่อแสดงภาพเอกสารก่อนพิมพ์

| ใช้สำหรับ | 9                                                                                                   | ใช้สำหรับ<br>วันหริการข้อมูลแผนที่<br>พิมพ์ |
|-----------|----------------------------------------------------------------------------------------------------|---------------------------------------------|
|           |                                                                                                    | คู่มือการใช้งาน                             |
|           | (ลงชื่อ))<br>()<br>(ดำแหน่ง)<br>เจ้าหน้าที่ผู้อ่านข้อมูลจากบัตรประจำตัวประชาชน<br>วันที่ขอรับบริการ | ออก                                         |

10.โปรแกรมจะแสดงตัวอย่างภาพก่อนพิมพ์ หากตรวจสอบแล้วเห็นว่าข้อมูลถูกต้อง ให้คลิกปุ่มรูป เครื่องพิมพ์ เพื่อพิมพ์แบบรับรอง

| 📴 Print    | preview | N |     |   |   |       |                                                                                                    |      | x   |
|------------|---------|---|-----|---|---|-------|----------------------------------------------------------------------------------------------------|------|-----|
| <b>3</b> , | -       |   | 000 | œ |   | Close |                                                                                                    | Page | 1 🌲 |
|            |         |   |     |   | ( | air ( | ขอวอร ประหา 1 - ม่องข<br>มูลรายการบุคคลจากบัตรประจำตัวประชาชน<br>เพื่อติดต่อราชการกับกรมพัฒนาที่ดิน<br>สอประจำมันระชาชา<br>ส่ง - อาล (18)<br>ไฟส์ออกปกต<br>เห<br>โลยู่ |      |     |
|            |         |   |     |   |   |       | (ເລະສົ່ວ)                                                                                                    |      |     |

11.เมื่อพิมพ์เอกสารแล้ว ให้เจ้าหน้าที่ผู้อ่านข้อมูลจากบัตรประจำตัวประชาชนลงนามในเอกสาร และเก็บ เอกสารเพื่อใช้ประกอบการดำเนินการ

**หมายเหตุ** ระบบนี้มีวัตถุประสงค์เพื่อจัดพิมพ์ข้อมูลของผู้ขอรับบริการเพื่อใช้แทนสำเนาบัตรประจำตัว ประชาชน จึงไม่มีการบันทึกข้อมูลใด ๆ ที่ได้จากการอ่านบัตรประจำตัวประชาชนของผู้ขอรับบริการไว้ที่เครื่อง คอมพิวเตอร์ของเจ้าหน้าที่

#### มีปัญหา สอบถามข้อมูลเพิ่มเติมได้ที่ นายพนัสบดี ธัชโอภาส นักวิชาการคอมพิวเตอร์ชำนาญการพิเศษ กลุ่มฐานข้อมูลสารสนเทศ ศูนย์เทคโนโลยีสารสนเทศและการสื่อสาร โทร 0-2579-1937 e-Mail : cit 3@ldd.go.th

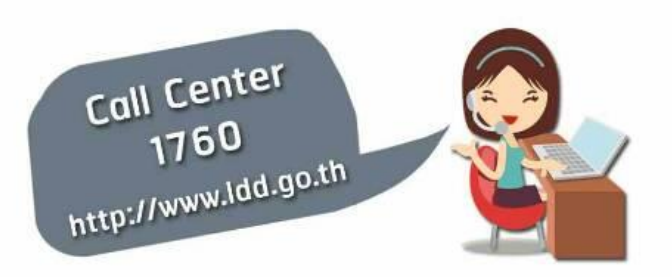

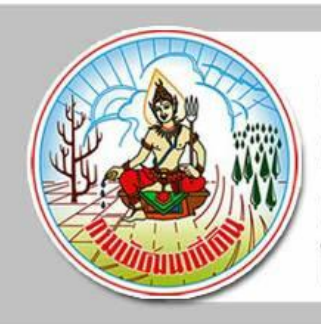

**ศูนย์เทคโนโลยีสารสนเทศและการสื่อสาร** กรมพัฒนาที่ดิน กระทรวงเกษตรและสหกรณ์ กนนพหลโยธิน แขวงลาดยาว เขตจตุจักร กรุงเทพฯ 10900 โทรศัพท์ : 02 941 2131 โทรสาร : 02 579 7767